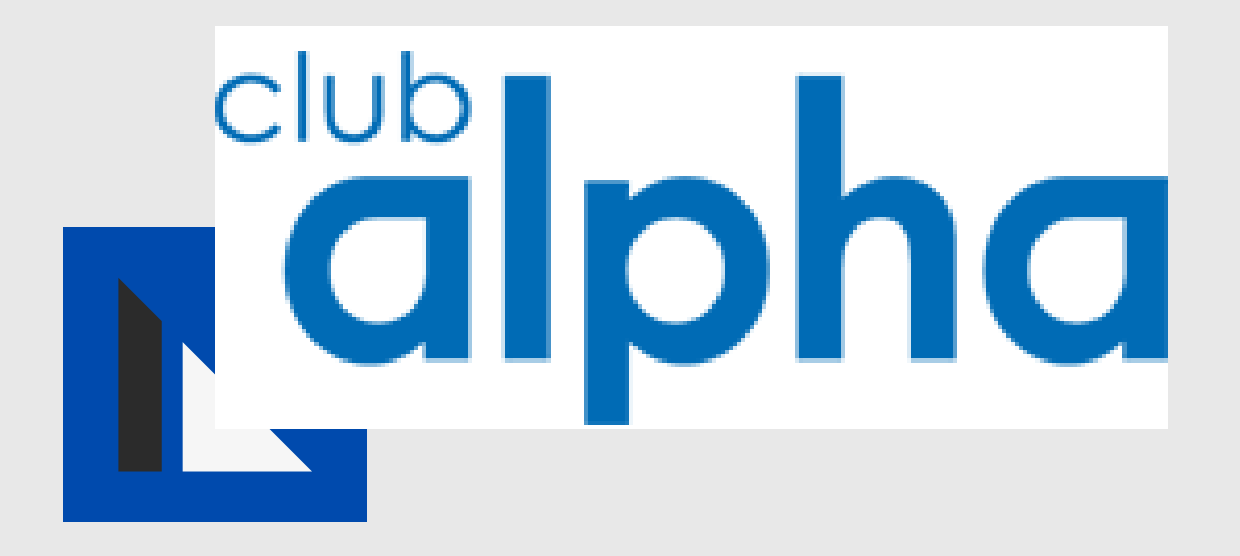

## MANUAL DE ESTADO DE CUENTA

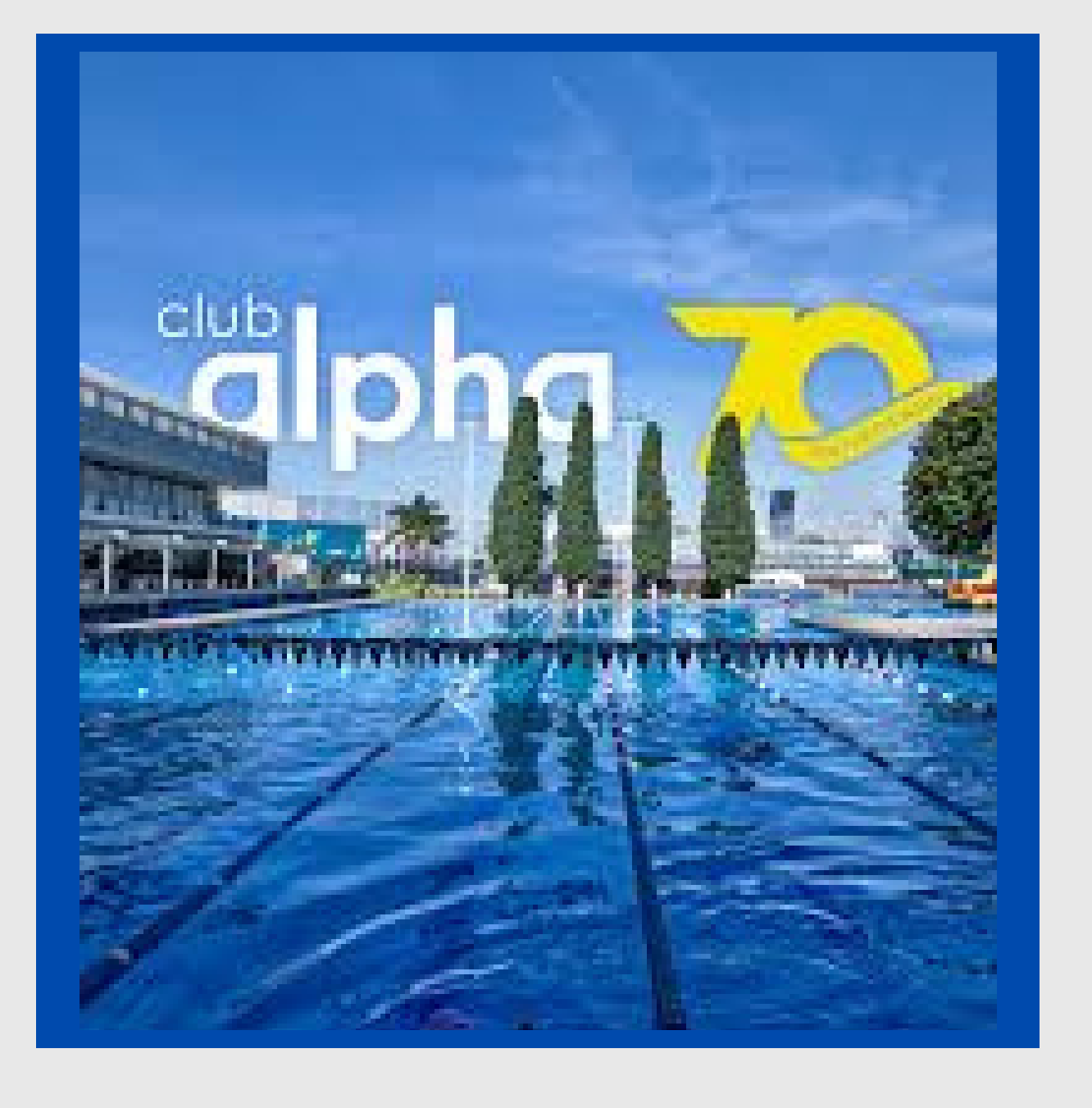

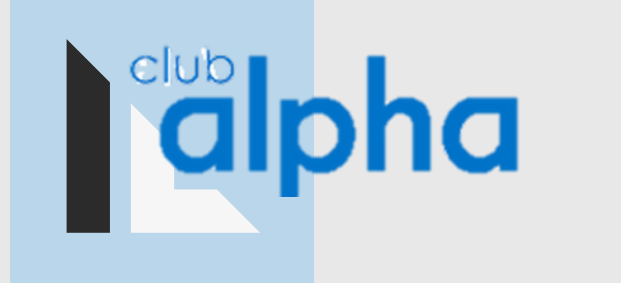

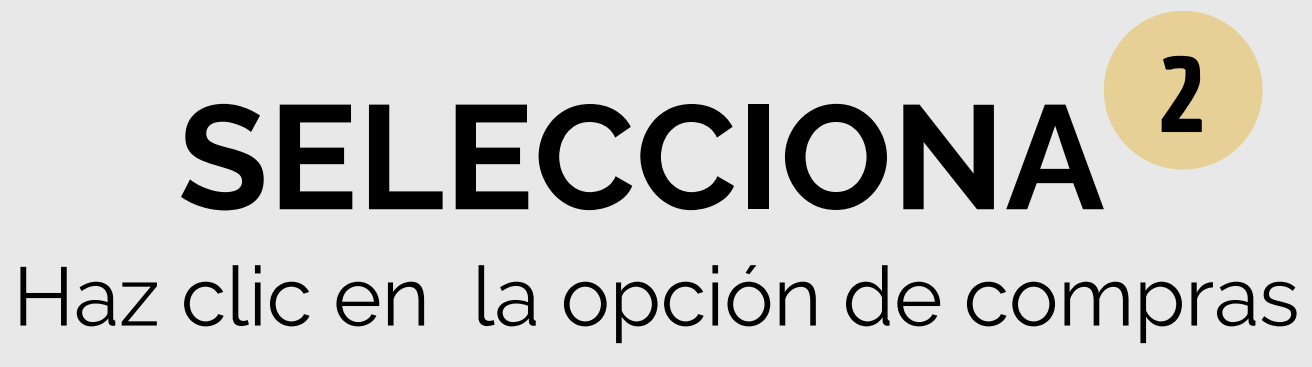

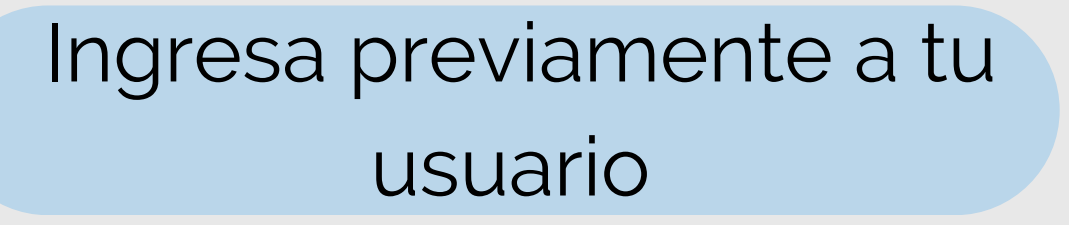

| club<br>C | lpha                    |  |
|-----------|-------------------------|--|
|           | Inicia <b>Sesión</b>    |  |
| Usuario:  |                         |  |
| Password: |                         |  |
|           | SIGUENTE                |  |
|           | OLVIDASTE TU CONTRASEÑA |  |
|           | OLVIDASTE TU USUARIO    |  |
| -         | INICIO                  |  |

| _ |     |                     |
|---|-----|---------------------|
|   | clu | alpha               |
| _ |     | Proveedor           |
|   | -   | Compras             |
|   | 0   | Compras solicitadas |
|   |     | Compras por factura |
|   |     | Estado de cuenta    |
|   |     | Pagos               |

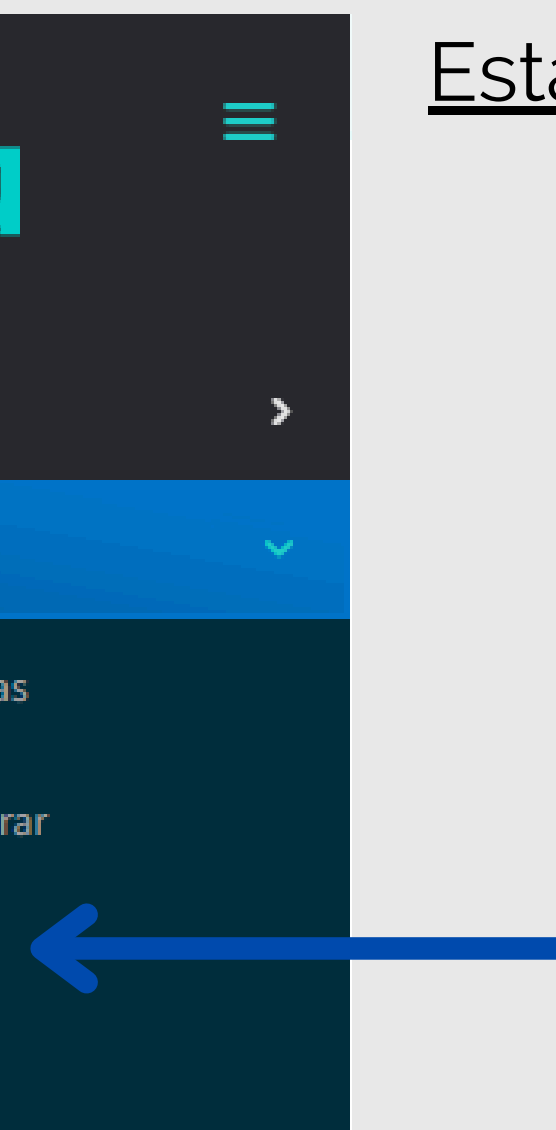

## Pulsa la opción de Estado de cuenta

 $\bullet$ 

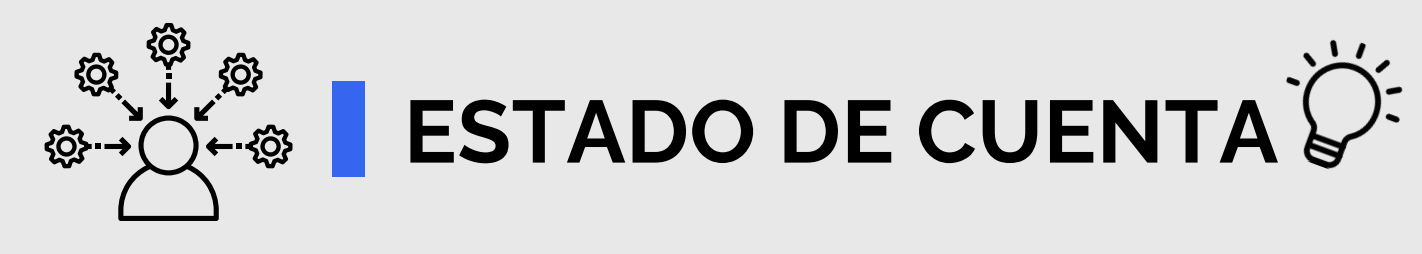

| Buscar por:         |   |          |
|---------------------|---|----------|
| Con saldo pendiente | ~ | Q BUSCAR |

| FECHA      | FACTURA     | UUID                                 | VENCIMIENTO | IMPORTE | PAGADO | SALDO   | DETALLE |
|------------|-------------|--------------------------------------|-------------|---------|--------|---------|---------|
| 08/01/2025 | FC250200002 | 90F28F24-571B-4554-A199-1647DBFDB361 | 21/02/2025  | \$2,900 | \$0    | \$2,900 | MOSTRAR |
| 21/02/2025 | FC250200003 |                                      | 21/02/2025  | \$2,900 | \$0    | \$2,900 | MOSTRAR |
|            |             |                                      | Total:      | \$5,800 | \$0    | \$5,800 |         |

En este apartado se reflejará todos las facturas en proceso de cobro, ya se han de productos o servicios, así como su importe, y su vencimiento. Con el fin de que puedan ser consultadas.

| • | • | • | • | • | • | • | • | • |
|---|---|---|---|---|---|---|---|---|
| • | • | • | • | • | • | • | • | • |
| • | • | • | • | • | • | • | • | • |
|   |   |   |   |   |   |   |   |   |
|   |   |   |   |   |   |   |   |   |
|   |   |   |   |   |   |   |   |   |

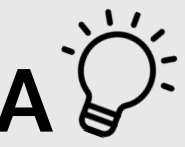

Saldo a la fecha: \$5,800

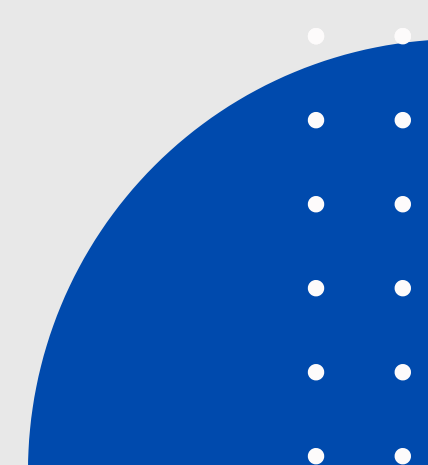

|   |                      |        |                     | <u>Selecciona</u>            |  |  |  |
|---|----------------------|--------|---------------------|------------------------------|--|--|--|
|   | <u>upiu</u>          |        | Por periodo         |                              |  |  |  |
|   |                      |        | Con saldo pendiente |                              |  |  |  |
|   |                      |        | Por per             | riodo                        |  |  |  |
|   | Enero<br>Enero       | •<br>• |                     |                              |  |  |  |
|   | Febrero              |        |                     |                              |  |  |  |
|   | Marzo                |        |                     |                              |  |  |  |
|   | Abril                |        | č                   |                              |  |  |  |
|   | Мауо                 |        |                     |                              |  |  |  |
|   | Junio                | 2019   |                     | La opción por per            |  |  |  |
| ) | Julio                | 2020   |                     |                              |  |  |  |
|   | Agosio<br>Sentiembre | 2021   |                     | l le facilitara tu busqueda, |  |  |  |
| 2 | Octubre              | 2022   |                     | y 11105.                     |  |  |  |
|   | Noviembre            | 2022   |                     |                              |  |  |  |
|   | Diciembre            | 2023   |                     |                              |  |  |  |
|   |                      | 2024   |                     |                              |  |  |  |
|   |                      | 2025   |                     |                              |  |  |  |

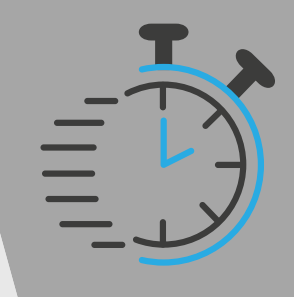

Tendrás la oportunidad de buscar tu factura, por periodo o por saldo pendiente, solo dando un <u>CLIC.</u>

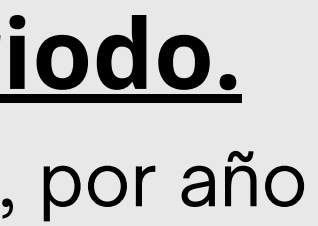

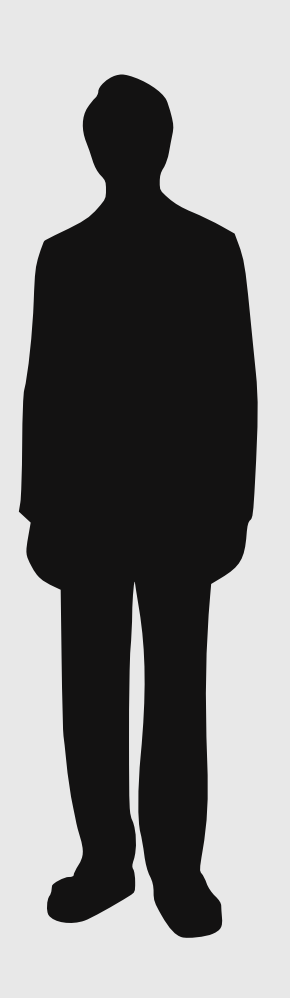

Q BUSCAR

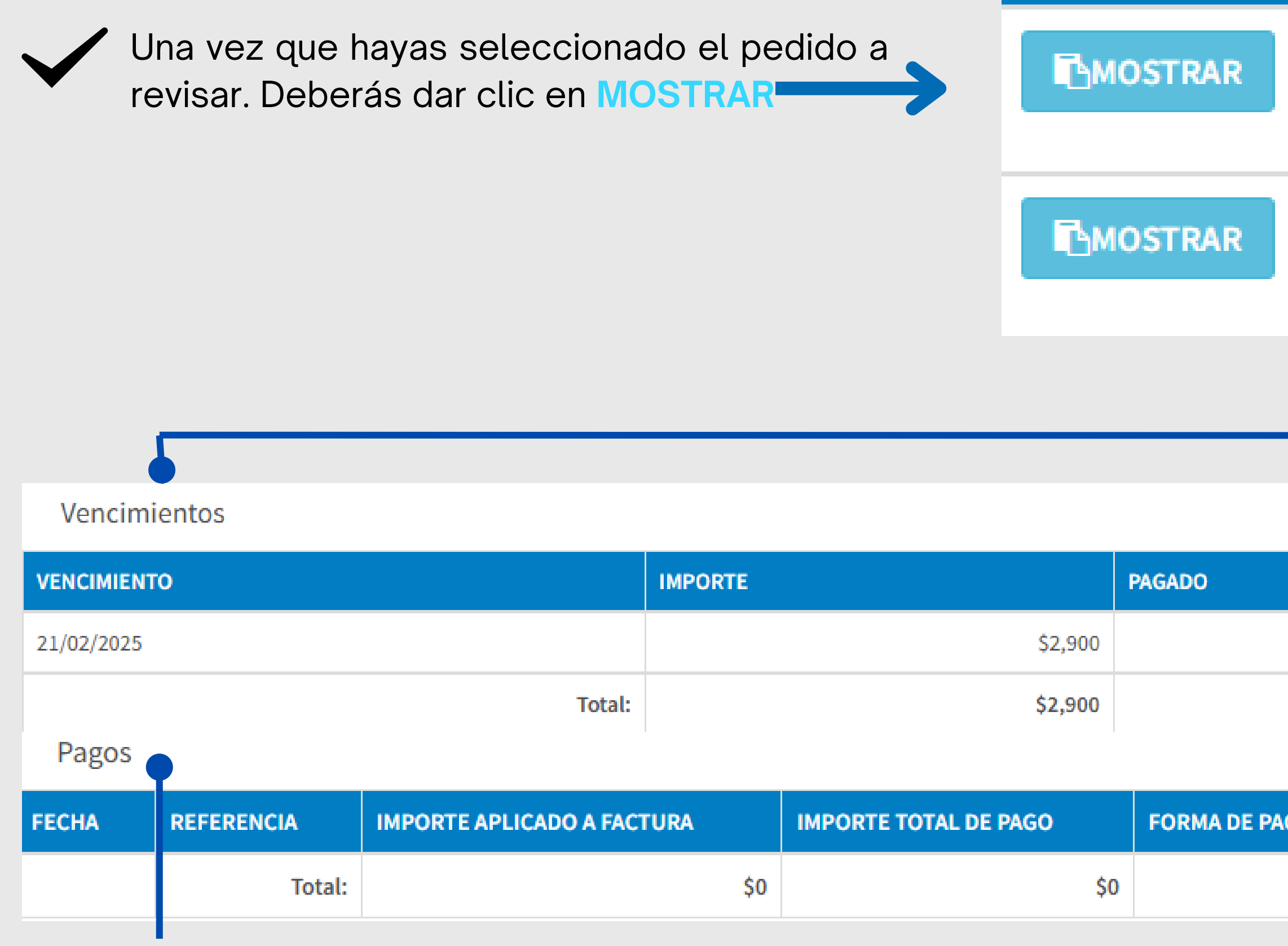

Podrás observar con detalle, todos los pagos que se han llevado acabo, con tu orden de compra. SE <u>DESGLOZARÁ</u> Aquellas ordenes de cobro, que han vencido su fecha de pago.

|     | SALDO   |
|-----|---------|
| \$0 | \$2,900 |
| \$0 | \$2,900 |

| AGO | CUENTA DESTINATARIO | BANCO DESTINATARIO |
|-----|---------------------|--------------------|
|     |                     |                    |

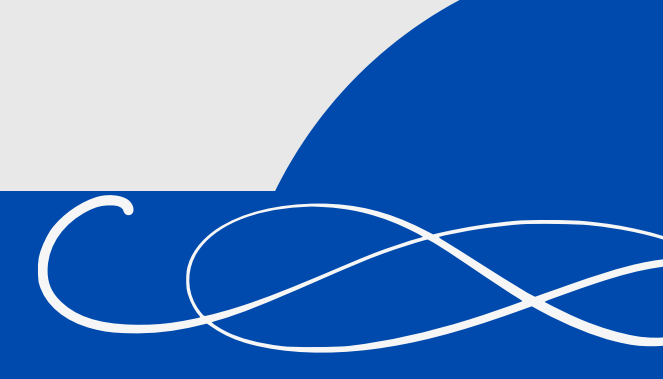